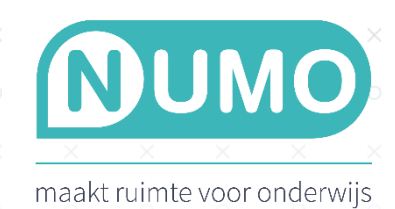

# NUMO KOPPELING MET CITO-TOETSRESULTATEN

Op basis van de toetsresultaten van Cito kun je in Numo individuele leerplannen voor je leerlingen klaarzetten. Dit gebeurt door een koppeling tussen het Cito Volgsysteem VO en Numo. Zodra deze koppeling gerealiseerd is, kan het leerplan ingesteld worden op basis van de Cito-toetsresultaten. Leerlingen kunnen dan verder oefenen met het oefenmateriaal in Numo.

## AANMELDEN CITO-KOPPELING

### *Volg deze stappen:*

- 1. Neem de toetsen van het Cito Volgsysteem VO af. Op basis van de Cito-toetsresultaten wordt een toetsprofiel gemaakt (de koppeling mag ook geactiveerd worden voordat de Cito-toetsen afgenomen zijn).
- 2. Ga naar: <u>https://cito.nl/cito-numo</u> en vul het formulier in. De aanvraag wordt binnen maximaal 5 dagen door Cito behandeld.

| Mijn Cito    | Aanmelden koppeling met Numo |
|--------------|------------------------------|
| Dashboard    | Klantnummer                  |
| Producten v  |                              |
| Bestellingen | BRIN nummer 🕦                |
| Facturen     |                              |
| A Licenties  | School/onderwijsorganisatie  |
| Gegevens     | Aanhef                       |
| [⇔ Uitloggen | Meneer                       |
|              | Voornaam                     |
|              |                              |
|              | Achternaam                   |
|              |                              |
|              | E-mail                       |
|              |                              |
|              | Maximum niveau 🗿             |
|              | A ~                          |
|              | Korte schoolnaam Numo 👩      |
|              |                              |
|              | Verzenden                    |
|              |                              |

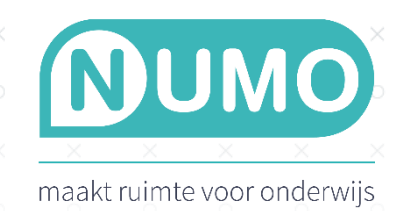

## INSTELLINGEN IN HET CITO VOLGSYSTEEM VO

Selecteer bij 'Terugstuuroptie' de hoogste score waarvan je wilt dat de resultaten worden doorgestuurd naar Numo. De resultaten van de niveaus daaronder worden dan ook verstuurd. Kies je hier bijvoorbeeld niveau 0, dan worden de 0, -1 en de -2 scores doorgestuurd.

Voorbeeld: als je de havotoets afneemt en je kiest optie '0', dan worden de resultaten teruggestuurd van alle leerlingen met functioneringsniveau 'havo' of lager.

- +2 = Alle resultaten worden doorgestuurd, óók van leerlingen die twee niveaus boven toetsniveau scoren.
- +1 = Resultaten van leerlingen die één niveau boven toetsniveau scoren of lager worden doorgestuurd.
- 0 = Resultaten van leerlingen die óp toetsniveau scoren of lager worden doorgestuurd.
- -1 = Resultaten van leerlingen die één niveau onder toetsniveau scoren worden doorgestuurd.
- -2 = Resultaten van leerlingen die twee of meer niveaus onder toetsniveau scoren worden doorgestuurd.

De toetsresultaten in het Cito Volgsysteem VO worden 's nachts gesynchroniseerd en doorgezet naar Numo. De resultaten zijn dus de volgende dag te koppelen aan Numo. Ook als er nieuwe resultaten worden opgeslagen in het Cito Volgsysteem VO (bijvoorbeeld resultaten van vervolgtoetsen), dan worden deze 's nachts gesynchroniseerd.

### RESULTATEN KOPPELEN AAN NUMO

Volg deze stappen in Numo, nadat de Cito-resultaten naar Numo verstuurd zijn:

In Numo zie je per vak bij TOOLS | LEERPLAN koppel-symbolen verschijnen achter de namen van de leerlingen voor wie een persoonlijk oefenplan in Numo kan worden klaargezet. Selecteer een of meerdere leerlingen, klik op ACTIES, kies VERWERK TESTRESULTATEN en bevestig dit. Je kunt ook bij een individuele leerling op het symbool achter de naam klikken om de resultaten te verwerken. Nu kunnen leerlingen oefenen volgens hun persoonlijk oefenplan.

### Let op:

- De leerlingnummers in het Cito Volgsysteem VO moeten overeenkomen met de leerlingnummers (gebruikersnaam) in Numo.
- Als je een toets van vorig jaar wilt koppelen, dan dien je dat apart aan te vragen bij de <u>klantenservice</u> van Cito.

Numo is een leermiddel van Kurve. Heb je vragen? Neem contact op met Kurve via <u>support@kurve.nl</u> of bel 0297-523159 óf met Cito via <u>klantenservice@cito.nl</u>.